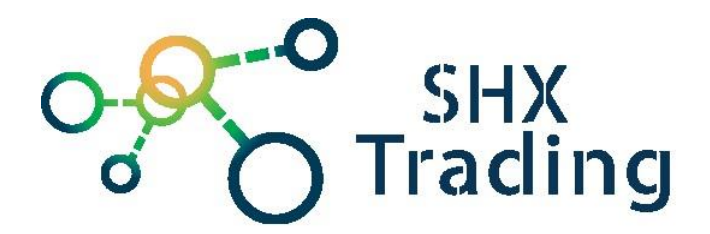

# FULL HD fotopast s MMS - 12MP,

## <u>IP54</u>

## Návod k obsluze

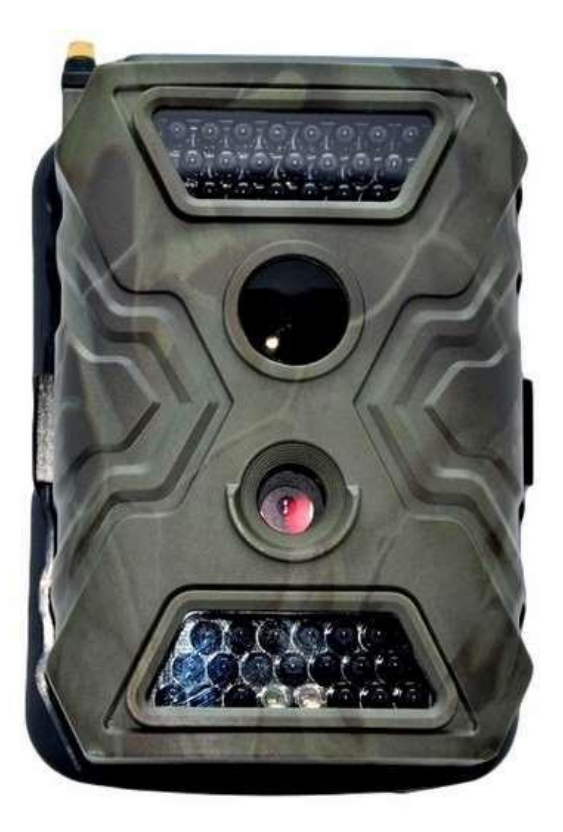

#### Hlavní výhody přístroje:

- Vysoká výdrž baterie 🛛 Jednoduché ovládání
- MMS

## 1. <u>Popis</u>

### 1.1 <u>Popis zařízení</u>

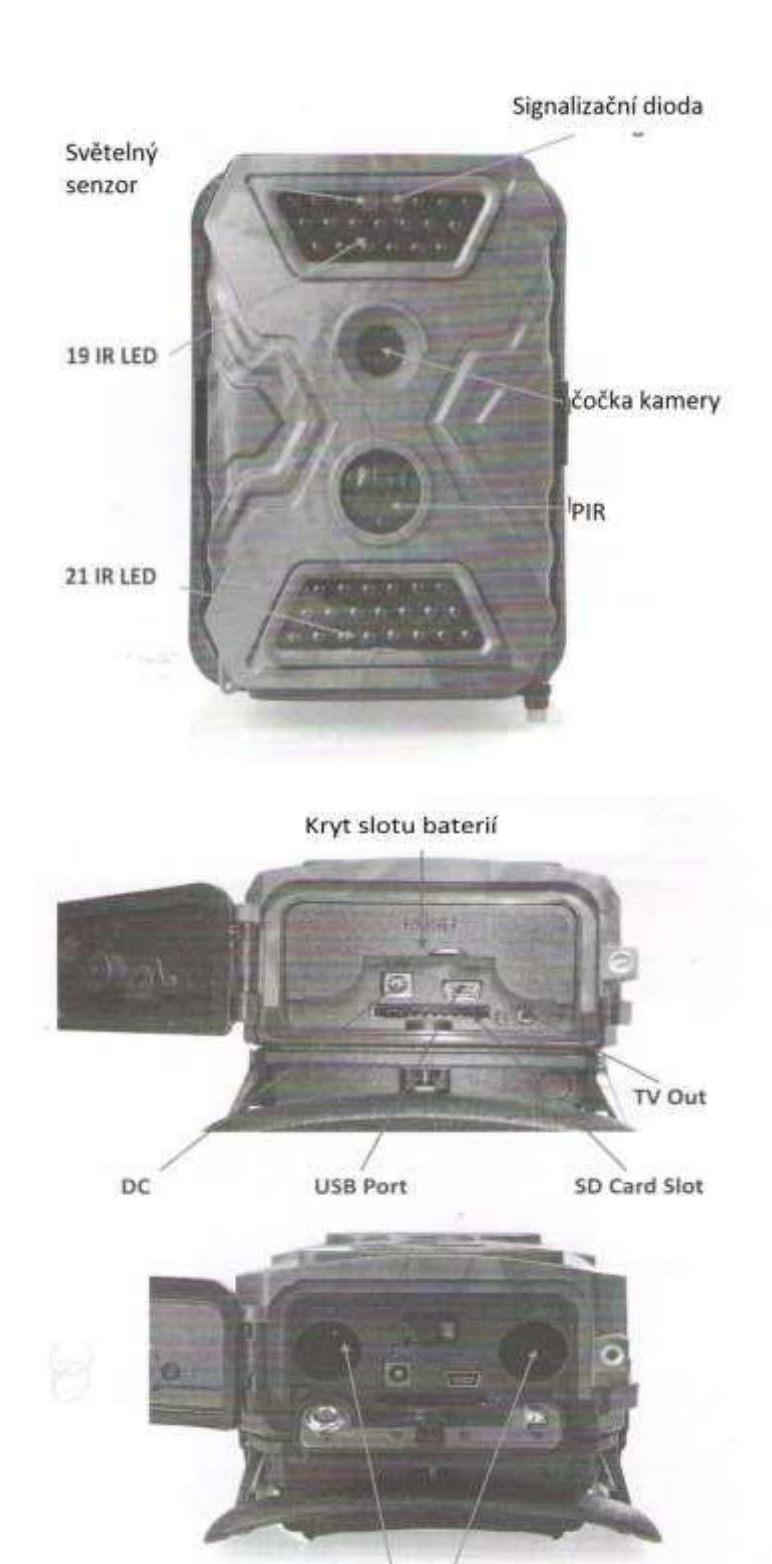

Slot pro baterie

## 1.1 Popis přídavného bateriového boxu

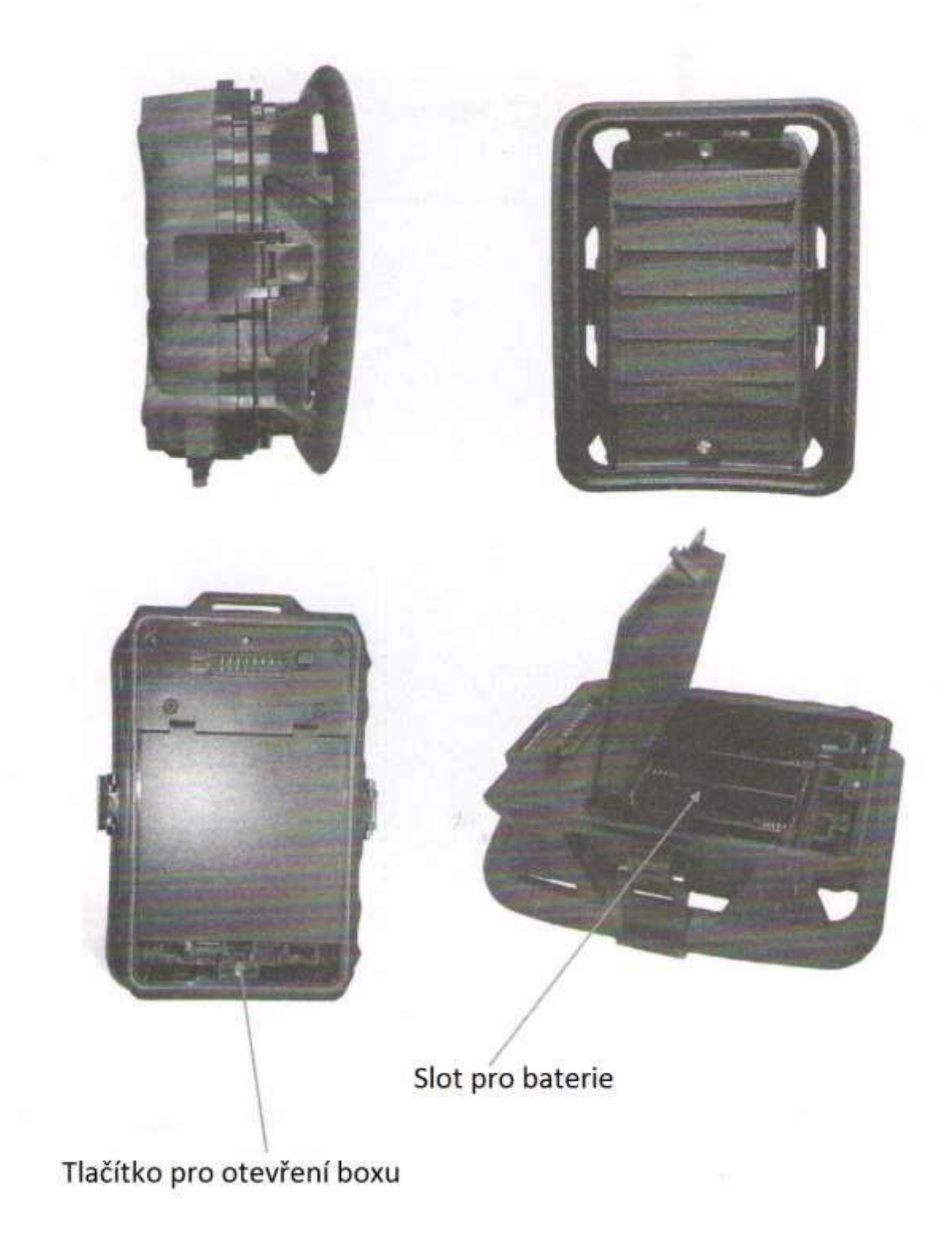

#### 1.3 Popis ovládacích tlačítek a zadní strana

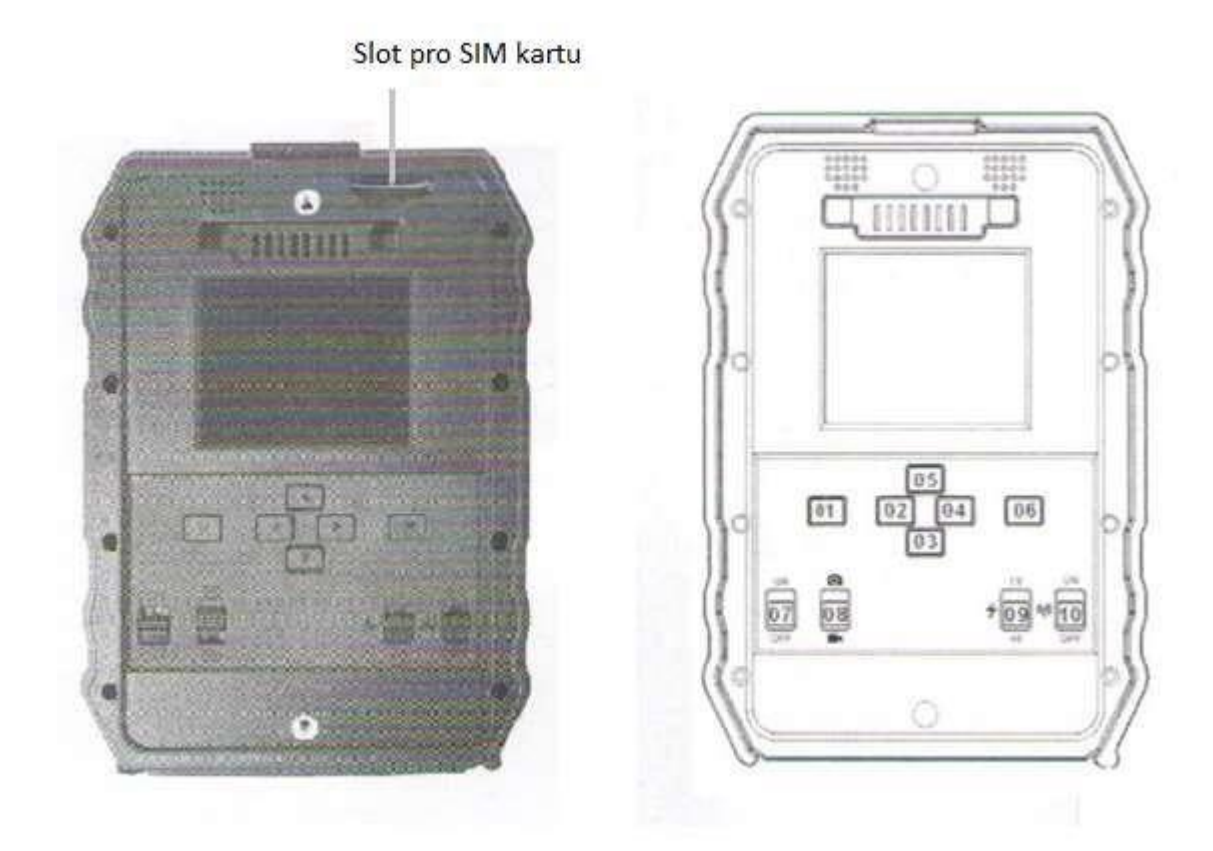

- 01 Menu
- 02, 03, 04, 05 směrové tlačítka slouží pro pohyb v menu
- 06 OK potvrzovací tlačítko
- 07 Power Páčka pro zapnutí fotopasti
- 08 Foto/Video slouží k přepnutí módu foto/video
- 09 IR LED zapnutí přísvitu

### 2. Zprovoznění

#### 2.1 Začátek

- I. Nejprve otevřete dolní kryt a následně zatlačením i kryt baterií
- **II.** Do otvorů vložte baterie. Dejte pozor na správnou polaritu, která je označena jak na bateriích, tak na krytu z druhé strany

Pozn. Přístroj může být alternativně poháněn i externím napětím 6V-12V DC (adaptér není součástí dodávky). V případě, že je připojen externí zdroj napětí a současně vloženy baterie, bude přístroj primárně napájen z externího zdroje.

- III. Kryt baterií zavřete stejným způsobem, jako jste ho otevřeli
- IV. Do slotu SIM karty na zadní straně zařízení vložte datovou kartu (s internetem). Na kartě musí být vypnutý PIN kód.

Pozn. Pro zasílání MMS a emailů je nutné, aby v zařízení byla vložena SIM karta s daty a možností odesílání SMS.

V. Přístroj není vybaven interní pamětí, proto nebude pracovat bez vložené SD nebo SDHC karty. Před vložením karty do příslušného slotu se ujistěte, že karta není zabezpečena proti zápisu.

Kartu vložte naznačeným způsobem.

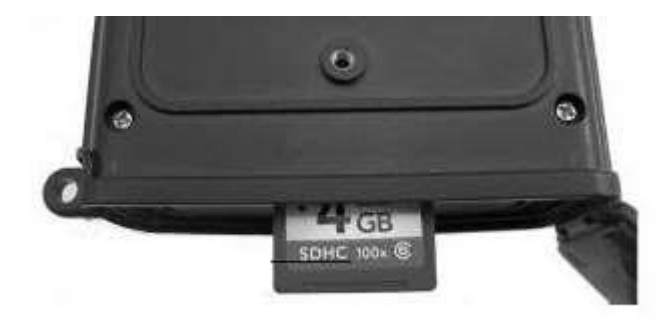

Pozn. Pokud vkládáte nebo vyjímáte baterie nebo paměťovou kartu, přístroj musí být vždy vypnut (přepínač na spodku v poloze OFF).

**UPOZORNĚNÍ:** Při vkládání SIM karty, dávejte pozor na správné ukotvení. Při špatném ukotvení, může dojít v přístroji ke zpříčení karty, která může poškodit kontakty. Toto poškození nebude uznáno při reklamaci.

VI. Dolní kryt zavřete stejným způsobem, jako jste ho otevřeli.

#### <u>2.2 Zapnutí</u>

Páčku Power (07) posuňte do polohy ON. Kamera se nachází v zapnutém stavu.

Pokud je nyní kamerou zaznamenán pohyb fotopast pořídí fotografii nebo začne nahrávat (dle nastavení.

#### 2.3 Vypnutí

Pro vypnutí přístroje posuňte páčku Power (07) do polohy OFF.

#### 2.4 Vstup do menu a nastavení:

I. Pokud chcete změnit základní nastavení, stiskněte po zapnutí fotopasti tlačítko OK (06) po dobu 5s. II. Poté se rozsvítí displej a nacházíte se v tzv. test módu.

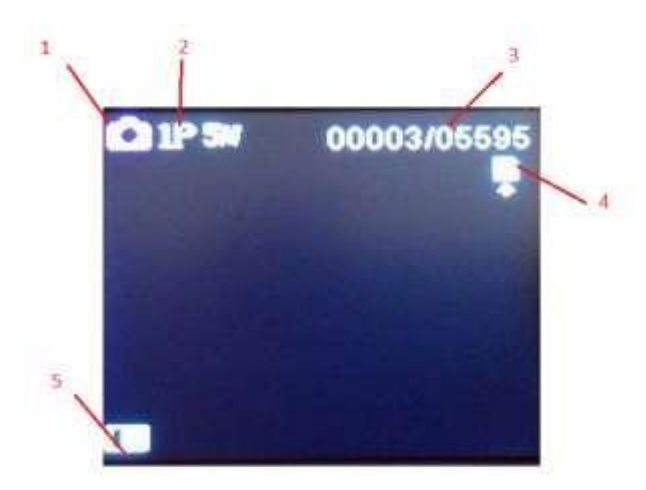

- 1. Ikona signalizující mód (foto, video, foto+video)
- 2. Označení Rozlišení
- 3. Počet snímku
- 4. Signalizace SD karty
- 5. Stav baterie

- III. Pro vstup do menu stiskněte krátce tlačítko Menu (01). Pro listování v menu použijte směrové tlačítka. Pro vstup do "podmenu" případně potvrzení nastavení stiskněte tlačítko OK (06). Nastavení jednotlivých parametrů naleznete v bodě 3.
- **IV.** K návratu na hlavní obrazovku stiskněte tlačítko Menu (01).
- V. Pokud již máte všechny parametry přenastavené, stiskněte dlouze (cca 5s) tlačítko OK

(06). Nyní je fotopast v aktivním stavu.

## 3. <u>Menu - Nastavení</u>

| MENU                       | Nastavení - Tučně označené<br>jsou hodnoty standardně<br>nastavené | Popis                                                                                                    |
|----------------------------|--------------------------------------------------------------------|----------------------------------------------------------------------------------------------------|
| Camera ID                  | <b>Off</b> , On                                                    |                                                                                                    |
| Camera + Video             | <b>Off</b> , On                                                    | Volba způsobu záznamu.<br>V případě Cam + Video<br>je nejprve vytvořena<br>jedna fotka a poté<br>nahrané video                                         |
| Multi-Shot                 | <b>1P,</b> 2P ,3P, 4P                                              | -                                                                                                    |
| Image Size                 | <b>5MP</b> /8MP/12MP                                               | Volba rozlišení<br>fotografií. Vyšší<br>rozlišení umožňuje<br>kvalitnější fotky, ale<br>zabírá více místa na<br>kartě. Doporučeno 5MP.                 |
| Video size                 | 320x160, <b>640 x 480,</b> 1280x720,<br>1920x1080                  | Volba rozlišení videa.<br>Vyšší rozlišení umožňuje<br>kvalitnější záznam, ale<br>zabírá více místa na<br>kartě.<br>Doporučené rozlišení je<br>640x480. |
| Video Frame                | <b>30FPS</b> , 15 FPS                                              | Snímkování                                                                                                    |
| Digital ZOOM               | <b>NO</b> , 2x,3x,4x                                               | ZOOM obrazu je možný<br>2x, 3x, 4x                                                                                                    |
| Video Lenght – délka videa | <b>5</b> -60s                                                      | Délka videa lze nastavit<br>v intervalu 5-60s                                                                                                    |

| PIR senzitive – citlivost PIR             | Low/ <b>Middle</b> /Hight                                                                                                    | Nastavení citlivosti PIR<br>senzoru. Základně je<br>nastavena střední<br>citlivost |
|-------------------------------------------|----------------------------------------------------------------------------------------------------|------------------------------------------------------------------------------------|
| Timer - časovač                           | <b>Off</b> /časový interval                                                                                                    | Zařízení bude aktivní v<br>nastaveném časovém<br>intervalu.                        |
| Delay - prodleva                          | <b>Off</b> /On                                                                                                    | Zde lze nastavit<br>prodlevu mezi detekcí<br>pohybu a začátkem<br>nahrávání.       |
| Audio Recording – Nahrání<br>zvuku        | Off/ <b>On</b>                                                                                                    | Nastavení audia                                                                    |
| TV Out                                    | N/P                                                                                                    | NTSC/PAL                                                                           |
| Stamp – časové razítko                    | N/PNTSC/PALOff/OnZobrazení ID, času a<br>data na videu50Hz, 60HzFrekvence obrazuZde lze nasatvait jazyk<br>menu. V nabídce je i<br>čeština1.1.2011 12:00Nastavení data a času                                                                                                    |                                                                                    |
| Freuency -frekvence                       | dio Recording – Nahrání<br>zvukuOff/OnNastavení audiaTV OutN/PNTSC/PALStamp – časové razítkoOff/OnZobrazení ID, času a<br>data na videuFreuency -frekvence50Hz, 60HzFrekvence obrazuLanguage - JazykEN - EnglishZde Ize nasatvait jazyk<br>menu. V nabídce je i<br>češtinaCamera SoundOff/OnNastavení data a času<br>Ukládání videa ve<br>smyčce |                                                                                    |
| Language - Jazyk                          | <b>EN</b> - English                                                                                                    | Zde lze nasatvait jazyk<br>menu. V nabídce je i<br>čeština                         |
| Time/date – čas/datum                     | 1.1.2011 12:00                                                                                                    | Nastavení data a času                                                              |
| Camera Sound                              | Off/ <b>On</b>                                                                                                    | Nahrávání audia při<br>nahrávání videa                                             |
| SD Cycle Recording –<br>cyklické ukládání | <b>Off</b> /On                                                                                                    | Ukládání videa ve<br>smyčce                                                        |
| Camera Password –<br>přístupový heslo     | <b>Off</b> /On                                                                                                    | Nastavení hesla                                                                    |
| Country set                               | Czech                                                                                                    | Nastavení země - nutné<br>pro mms nastavení                                        |
| MMS setup                                 | Nastavení MMS                                                                                                    | Podrobněji v bodu 4                                                                |
| GPRS                                      | APN, User name, Password                                                                                                    | Podrobněji v bodu 4                                                                |
| SMTP                                      | Mail Server IP, Port, Password                                                                                                    | Podrobněji v bodu 4                                                                |
| FTP                                       | Mail Server IP, Port, Password                                                                                                    | Podrobněji v bodu 4                                                                |
| Send to                                   | 1-4 Kontakty (tel. / mail)                                                                                                    | Nastavení telefoních čísel,<br>emailů kam mají být<br>zasílány MMS a<br>fotografie |

| Max Num/day | ON (Unlimited)                      | Nastavení určitého počtu<br>zaslaných MMS/fotografií z<br>fotopasti za jeden den |
|-------------|-------------------------------------|----------------------------------------------------------------------------------|
| Reset       | Tovární nastaven                    | ú zařízení                                                                       |
| About       | Informace o zařízení (verze softwar | u, IMEI,GPRS spojení atd.)                                                       |

## 4. Nastavení MMS, SMTP, FTP

## Nastavení MMS

Toto nastavení je nutné pro aktivaci zasílání MMS na váš telefon.

| T-mobile    |           |                 |
|-------------|-----------|-----------------|
| Country Set | Czech     | Země            |
|             |           |                 |
| MMS Setup   | ON        | zapnutí vypnutí |
|             | OFF       | http://mms/     |
|             | MMSC      |                 |
|             | APN       | mms.t-mobile.cz |
|             | Proxy     | 010.000.000.010 |
|             | Port      | 80              |
|             | User name | mms             |
|             | Password  | mms             |
|             |           |                 |
| GPRS        | APN       | internet        |
|             | User name | Nevyplňovat     |
|             | Password  | Nevyplňovat     |

| 02          |           |                      |
|-------------|-----------|----------------------|
| Country Set | Czech     | země                 |
|             |           |                      |
| MMS Setup   | ON<br>OFF | zapnutí vypnutí      |
|             | MMSC      | mms.o2active.cz:8002 |
|             | APN       | mms                  |
|             | Proxy     | 160.218.160.218      |
|             | Port      | 8080                 |
|             | User name | Nevyplňovat          |
|             | Password  | Nevyplňovat          |
|             |           |                      |
| GPRS        | APN       | internet             |
|             | User name | Nevyplňovat          |
|             | Password  | Nevyplňovat          |

| Vodafone    |           |                 |
|-------------|-----------|-----------------|
| Country Set | Czech     | Země            |
|             |           |                 |
| MMS Setup   | ON        | zapnutí vypnutí |
|             | OFF       | http://mms/     |
|             | MMSC      |                 |
|             | APN       | mms             |
|             | Proxy     | 010.011.010.111 |
|             | Port      | 80              |
|             | User name | Nevyplňovat     |
|             | Password  | Nevyplňovat     |
|             |           |                 |
| GPRS        | APN       | internet        |
|             | User name | Nevyplňovat     |
|             | Password  | Nevyplňovat     |

## Nastavení SMTP

Nastavení SMTP je nutné pro aktivaci zasílání fotografií na vaši emailovou adresu.

| SMTP setup |                |                |
|------------|----------------|----------------|
| MMS Setup  | OFF            | vypnutí adresa |
|            | Mail Server IP | smtp port      |
|            | Port           | smtp           |
|            |                |                |
|            | Mail password  | heslo emailu   |

#### <u>Nastavení dle Mail klientů</u>

#### Seznam.cz

Nastavení parametrů odesílatele v sekci SMTP Mail server IP: smtp.seznam.cz Port: 25 Mail Account: vyplníme email, přes který budou fotky odesílány – musí být veden u seznam.cz (např. honzanovak@seznam.cz) Mail Password: vyplníme příslušné heslo k vyplněnému emailu

#### **Gmail.com**

#### Nastavení parametrů odesílatele v sekci SMTP

Mail server IP: smtp.gmail.com Port: 465 Mail Account: vyplníme email, přes který budou fotky odesílány – musí být veden u seznam.cz (např. honzanovak@gmail.com)
Mail Password: vyplníme příslušné heslo k vyplněnému emailu Pozn. Nutno povolit přístup k účtu přes méně zabezpečené aplikace (https://www.google.com/settings/security/lesssecureapps)

| Nastavení l     | <u>FTP</u> |     |  |
|-----------------|------------|-----|--|
|                 | FTP setup  |     |  |
|                 | MMS Setup  | OFF |  |
| SHX trading s.r | .0         |     |  |

| FTP IP       | vypnutí         |
|--------------|-----------------|
| Port         | adresa ftp port |
|              | ftp             |
| FTP password | heslo ftp       |

## 5. Propojení s PC

Připojte zařízení ve vypnutém stavu k PC přiloženým USB kabelem.

Zařízení se zobrazí jako vyměnitelný disk.

Jakmile PC identifikuje zařízení jako Vyměnitelný disk, můžete využít všechny výhody externího disku, tedy kopírování souborů, jejich změny, příp. mazání.

## 6. Ovládání přes SMS příkazy

|   | Funkce                  | SMS příkaz | Základně          |
|---|-------------------------|------------|-------------------|
|   |                         |            | nastaveno         |
| 1 | Mód:                    |            |                   |
|   | Camera (1)              | 01*1#      | Camera            |
|   | Camera + Video (2)      | 01*2#      |                   |
| 2 | Rozlišení foto:         |            |                   |
|   | 12MP(1)                 | 02*1#      | 12MP              |
|   | 8MP(2)                  | 02*2#      |                   |
|   | 5MP(3)                  | 02*3#      |                   |
| 3 | Multi –shot:            |            |                   |
|   | 1photopertrigger(1),    | 03*1#      |                   |
|   | 2photospertrigger(2),   | 03*2#      | 2 fotografie      |
|   | 3photospertrigger(3),   | 03*3#      |                   |
|   | 7photospertrigger(7)    | 03*7#      |                   |
| 4 | Citlivost PIR detekce : |            |                   |
|   | Nízká (1)               | 05*1#      |                   |
|   | Střední (2)             | 05*2#      |                   |
|   | Vysoká (3)              | 05*3#      | Vysoká            |
| 5 | Digitální Zoom:         |            |                   |
|   | Bez zoomu (1)           | 06*1#      |                   |
|   | 2x (2)                  | 06*2#      |                   |
|   | 3x (3)                  | 06*3#      | Digitální Zoom 3x |
|   | 4x (4)                  | 06*4#      |                   |

SHX trading s.r.o

| 6  | Nastavení posílání fotografií (při |                         |                 |
|----|------------------------------------|-------------------------|-----------------|
|    | nastavení MMS) na telefon:         |                         |                 |
|    | Telefon 1                          | 7a*telefon.číslo#       |                 |
|    | Telefon 2                          | 7b*telefon.číslo#       |                 |
|    | Telefon 3                          | 7c*telefon.číslo#       |                 |
|    | Telefon 4                          | 7d*telefon.číslo#       |                 |
| 7  | Smazání vybraného čísla            | 7a*# (smazání čísla 1)  |                 |
| 8  | Nastavení posílání emailu ( pouze  |                         |                 |
|    | při nastavení smtp): email 1       | 8a* email #             |                 |
|    | email 2 email 3 email 4            | 8b* email #             |                 |
|    |                                    | 8c* email #             |                 |
|    |                                    | 8d* email #             |                 |
|    |                                    |                         |                 |
|    |                                    |                         |                 |
| 9  | Smazání vybraného emailu           | 8a*# (smazání emailu 1) |                 |
| 10 | Nastavení zaslání počtu fotografií | 09*19#                  | 19 fotografií   |
|    | za den                             |                         |                 |
| 11 | Nastavení časovače:                | 11* 020130-160510#      |                 |
|    | Od 2:01:30a.m. do 4:05:10p.m.      |                         |                 |
| 12 | Zařízení vyfotí a zašle MMS (je    | 12*#                    |                 |
|    | nutné mít nastavené MMS)           |                         |                 |
| 13 | Trigger Logs:                      | 14*#                    | Zapnout Vypnout |
|    |                                    | 14*1#                   |                 |
| 14 | Rozlišení videa                    |                         |                 |
|    | 720P (1)                           | 17*1#                   |                 |
|    | D1 (2)                             | 17*2#                   | 720P            |
|    | CIF (3)                            | 17*3#                   |                 |
| 15 | Délka videa: interval 5-60s        |                         |                 |
|    |                                    |                         |                 |

## 7. <u>Nastavení fotopasti přes PC program</u>

- Otevřete kameru Hunter config.
- Poté vyberte Vaše zařízení

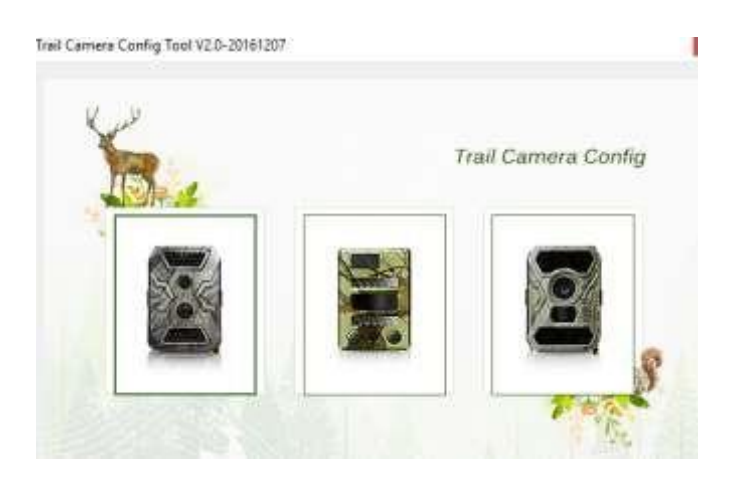

| Country Set | America 🔍 Operators | AT&T      | ~          |        | Load   |   |
|-------------|---------------------|-----------|------------|--------|--------|---|
| ммас        | MMS Setup Modify    | APN       | GPRS Setup | Modify | Sare   |   |
| APN         |                     | User Name |            |        | Domat  |   |
| Preny       | 066.209.011.052     | Password  |            |        | Expert | - |
| Port        | 8080                |           |            |        |        |   |
| User Name   |                     |           |            |        |        |   |

- 1 Menu
- 2 Načíst data
- 3 Uložit nastavená data
- 4 Exportovat data
- 5- Zavřít nastavení

#### Nastavení MMS a GPRS

| ntry S <del>e</del> t | America         | geraties ATET | 1          | /       | Load   | 3 – Nastavení I |
|-----------------------|-----------------|---------------|------------|---------|--------|-----------------|
|                       | MMS Settup      | luty          | GPRS Setup | Statify | Sarre  | 4 – Nastavení ( |
| MMSC                  | mmeringdation   | A76           |            |         |        |                 |
| APN                   |                 | Doer Name     |            | _       |        |                 |
| Broom                 | ALC 100.0++ 023 | _             | <u>.</u>   |         | Export |                 |
|                       | 000000011036    | Pateword      |            | _       |        |                 |
| Part                  | 8080            |               |            |         |        |                 |
| User Name             |                 | -             |            |         |        |                 |
|                       | 12              |               |            |         |        |                 |

- 1 Vyberte stát a operátora
- 2-Nastavte data pro MMS a GPRS
- 3 Nastavení uložte a exportujete na paměťovou kartu či přímo do připojené fotopasti přes USB.
- 4 Kartu vložte do fotopasti a zapněte ji tím je nastavení ukončeno

#### Nastavení SMTP

|             |      | 0+101001091 |    | Load   |
|-------------|------|-------------|----|--------|
| 🗋 Madify    |      |             |    |        |
| Mal Serve   | (P   |             | l. | Save   |
| Port        |      |             | ŝ. | Expert |
| Mail Access | nt . |             | 1  |        |
| Mail Pasov  | eed  |             |    |        |
|             |      |             |    |        |
|             |      |             |    | Exit   |

- 1 vyberte záložku SMTP Setup
- 2 Vyplňte data pro nastavení SMTP
- 3 Nastavení uložte a exportujete na paměťovou kartu či přímo do připojené fotopasti přes USB.
- 4 Kartu vložte do fotopasti a zapněte ji tím je nastavení ukončeno

#### Nastavení FTP

|               |    | Load   |
|---------------|----|--------|
| D Mudify      |    | fare   |
| FTP Server IP |    |        |
| Part          | Ű. | Expert |
| FTP Aprovent  |    |        |
| FTP Password  |    |        |
|               |    |        |
|               |    | Eun    |

#### SHX trading s.r.o

- 1 Vyberte záložku FTP Setup
- 2 Vyplňte data pro nastavení FTP
- 3 Nastavení uložte a exportujete na paměťovou kartu či přímo do připojené fotopasti přes USB.
- 4 Kartu vložte do fotopasti a zapněte ji tím je nastavení ukončeno

#### Nastavení telefonního čísla a Emailu

| (MSBGPRS Setup | SMTP Setup | FTP Setup Phone | Catters | Working Mode | Others |   | Load  |
|----------------|------------|-----------------|---------|--------------|--------|---|-------|
|                | 📋 Madaly   |                 |         |              |        |   |       |
|                | Phone 1    |                 | .1      | EMail1       | [      |   | Save  |
|                | Phone 3    |                 |         | £Mail2       |        | 1 |       |
|                | Phone S    |                 |         | EMail3       |        |   | Expar |
|                | Phone 4    |                 |         | EMail4       |        |   |       |
|                |            |                 |         |              |        |   |       |
|                |            |                 |         |              |        |   | -     |
|                |            |                 |         |              |        |   | Datt  |

- 1 Vyberte záložku Phone
- 2 Vyplňte telefon a email
- 3 Nastavení uložte a exportujete na paměťovou kartu či přímo do připojené fotopasti přes USB.
- 4 Kartu vložte do fotopasti a zapněte ji tím je nastavení ukončeno

#### Nastavení kamery

| orrection reprint and the reprint section of the                 | Setup Phone Camtra Verking Mo                            | de Others                       | 1. 10 |
|------------------------------------------------------------------|----------------------------------------------------------|---------------------------------|-------|
| Modify<br>Modify<br>Camera Mode                                  | Roalizani foto<br>Image Sze                              | Zomm<br>Digital Zoom            | Load  |
| Photo     Photo-Video                                            | ● 12M ○ 8M ○ 5M                                          | € No<br>○ 2x<br>○ 3x<br>○ 4x    | Save  |
| Video radiient<br>Wdes Saw<br>© 1080P<br>○ 720P<br>○ Di<br>○ CIF | Video Frame                                              | Frequency<br>© S0 HZ<br>© 60 HZ | Exper |
| Multichet<br>Multichet 1 (1)<br>(Number from 1~7)                | Interval wideo zizmamu<br>Video Length S<br>(Number from | (B)<br>S==60)                   | _     |

- 1 Vyberte záložku Camera
- 2 Vyberte požadované parametry
- 3 Nastavení uložte a exportujete na paměťovou kartu či přímo do připojené fotopasti přes USB.
- 4 Kartu vložte do fotopasti a zapněte ji tím je nastavení ukončeno

#### Natavení časovače nahrávání a PIR čidla

| 🗌 Nodify      |          |               |    |        |             |   | Los  |
|---------------|----------|---------------|----|--------|-------------|---|------|
| 🗌 Timelapee   | 11:18:52 |               |    | Delay  | 11.18.52    | 4 | Sau  |
| Timer         | 11:18:82 | ( <b>\$</b> ) | Te | 114882 | ) <b>\$</b> |   |      |
| PIR Senguraty |          |               |    |        |             |   | Expe |
| Low           |          |               |    |        |             |   |      |
| Ongh          |          |               |    |        |             |   |      |
|               |          |               |    |        |             |   |      |
|               |          |               |    |        |             |   |      |
|               |          |               |    |        |             |   |      |

- 1 Vyberte záložku working mode
- 2 Vyberte požadované parametry (nastavení citlivosti PIR čidla, prodlevy, časovače)
- 3 Nastavení uložte a exportujete na paměťovou kartu či přímo do připojené fotopasti přes USB.
- 4 Kartu vložte do fotopasti a zapněte ji tím je nastavení ukončeno

#### <u>Další nastavení</u>

| and at M | them.                                       |                        | 0,000 |
|----------|---------------------------------------------|------------------------|-------|
| MMS Max  | 1 🛊 🗋 Unlimited                             | Thuis                  |       |
| Camilier | a ID (Signifier and Cligracter Only)        | TV Out<br>sysc         | Save  |
| Gamer    | a Paspword                                  | O FAL                  |       |
| aryh     |                                             |                        | Expe  |
| Language | Carch w SMS Remate Cantrol                  | ~                      |       |
| DateTime | 18/10/19-11:15                              |                        |       |
| ] so ove | e Recording 🔲 Audio Recording 🗌 Stamp 🗌 Sta | art-up Tene 🗌 Keyboard |       |

- 1 Vyberte záložku other
- 2 Vyberte požadované parametry
- 3 Nastavení uložte a exportujete na paměťovou kartu či přímo do připojené fotopasti přes USB.
- 4 Kartu vložte do fotopasti a zapněte ji tím je nastavení ukončeno

Budeme rádi, pokud se podíváte i na naše další produkty z kategorie Fotopasti

Ovládání přístroje se může v závislosti na jednotlivých sériích drobně lišit.

Přístroj používejte v souladu s platnými právními předpisy. Dodavatel nenese žádnou odpovědnost za použití přístroje v rozporu s těmito předpisy.